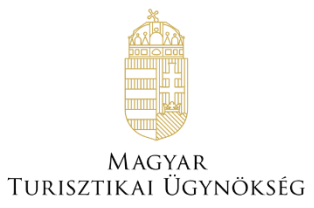

# Felhasználói útmutató

# NTAK portál – Felhasználókezelés

Verzió 5.30

# Nemzeti Turisztikai Adatszolgáltató Központ

Készítette: Magyar Turisztikai Ügynökség, 2019.12.01. Verzió: 5.30

# Tartalom

| 1. Felhasz | ználókezelés               | 3 |
|------------|----------------------------|---|
| 1.1. Né    | zet                        | 3 |
| 1.2. Fe    | lhasználói szerepkörök     | 4 |
| 1.2.1.     | NTAK Ügykezelő             | 4 |
| 1.2.2.     | NTAK Szálláshelykezelő     | 4 |
| 1.2.3.     | NTAK Adatfelhasználó       | 4 |
| 1.3. Fe    | lhasználó létrehozása      | 5 |
| 1.3.1.     | Regisztráció véglegesítése | 6 |
| 1.3.2.     | Felhasználó aktiválása     | 7 |
| 1.4. Fe    | lhasználó módosítása       | 7 |
| 1.4.1.     | Szerepkör bővítés          | 7 |
| 1.4.2.     | Szerepkör szűkítés         | 8 |
| 1.5. Fe    | lhasználó törlése          | 9 |

# 1. Felhasználókezelés

# 1.1. Nézet

|               | ZTIKAI<br>ATÓ KÖZPONT |                                                                                          | TESZT-SCHOFFER IBOLY | ra Teszt Golf Zrt ✔ KillÉPÉS |
|---------------|-----------------------|------------------------------------------------------------------------------------------|----------------------|------------------------------|
|               | KEZDŐLAP SZOLGÁLTATÓ  | SZÁLLÁSHELYEK FELHASZNÁLÓK KIM                                                           | utatások 👻           |                              |
| -             | Q. Összes száll       | áshelyem 🗸                                                                               |                      | ÚJ FELHASZNÁLÓ               |
| 10 🗸          |                       | н < 1 > н                                                                                |                      |                              |
| DARMOS MÓNIKA | ÉCHANTILLO            | NS VIKTOR V                                                                              | MUSTER NÁNDOR        | ~                            |
| MUSTER PÉTER  | ✓ TESZT-SCHOP         | FFER IBOLYA ~                                                                            |                      |                              |
|               |                       |                                                                                          |                      |                              |
|               |                       |                                                                                          |                      | NTAK POINS 25                |
| ① SÚCÓ        |                       | Magyar Turisztikai Ügynökség<br>O 2019 Minden jog fenntartva<br>Adatkezelés - Impresszum |                      | KÊRDÊSE VAN?                 |

A felületen a rendszer megjeleníti az összes felhasználót, akik a kiválasztott Szálláshelyszolgáltatóhoz tartoznak. Ezen a felületen lehet a felhasználókat kezelni, illetve újakat felvenni.

**Előnézetben csak a felhasználók nevei jelennek meg.** A kiválasztott felhasználó nevére kattintva egy információs doboz nyílik le, ahol az adott felhasználó adatai tekinthetők meg. Illetve **itt találhatóak a törléshez és szerkesztéshez szükséges gombok.** 

Felhasználókat létrehozni és kezelni, csak Ügykezelő szerepkörű felhasználó képes.

| DARMOS MÓ               | NIKA ^        | PÉTERFFY NOÉMI | ~ | MUSTER PÉTER | $\sim$ |
|-------------------------|---------------|----------------|---|--------------|--------|
| Jogosultság:            | Ügykezelő     |                |   |              |        |
| E-mail:                 | monika.darmos |                |   |              |        |
| Érvényesség<br>kezdete: | 2019.04.23.   |                |   |              |        |

#### Gombok

#### o <u>Megtekintés</u>

A gomb a "Felhasználói profil" oldalra navigál. Ezen az oldalon lehet a felhasználó adatait megtekinteni, státuszát vagy jogosultságát módosítani.

# 1.2. Felhasználói szerepkörök

| Teljes jogkör      | NTAK Ügykezelő         |
|--------------------|------------------------|
| Korlótozott iggkör | NTAK Szálláshelykezelő |
|                    | NTAK Adatfelhasználó   |

Felhasználókat létrehozni és kezelni, csak Ügykezelő szerepkörű felhasználó képes. Szálláshelykezelőknek, illetve Adatfelhasználóknak nem jelenik meg a "Felhasználók" menüpont.

Egy felhasználó tartozhat több szolgáltatóhoz, több különböző szerepkörrel. Így előfordulhat, hogy a szolgáltató váltásakor más menüpontok jelennek meg.

Minden felhasználónak rendelkeznie kell Ügyfélkapu regisztrációval, mivel ezen keresztüli azonosítással tudnak az NTAK portálra bejelentkezni.

#### 1.2.1.NTAK Ügykezelő

A portál minden funkcióját eléri és képes kezelni. Legalább egy szálláshelyszolgáltató teljes jogú Ügykezelője.

Hatásköre:

- Szálláshely-szolgáltató hozzáadása
- Hatásköréhez tartozó Szolgáltató adatainak módosítása
- Új Szálláshely rögzítése és már meglévők törlése
- Hatásköréhez tartozó Szálláshelyek adatainak módosítása
- Felhasználók kezelése, szerepkörök kiosztása

#### 1.2.2.NTAK Szálláshelykezelő

Korlátozott jogkörű felhasználó. Belső regisztráció által jön létre a rendszerben.

Hatásköre:

- Hozzárendelt Szálláshelyek megtekintése
- Hozzárendelt Szálláshelyek adatainak szerkesztése

#### 1.2.3. NTAK Adatfelhasználó

Korlátozott jogkörű felhasználó. Belső regisztráció által jön létre a rendszerben.

Hatásköre:

• Hozzárendelt Szálláshelyek megtekintése

# 1.3. Felhasználó létrehozása

|                        | Új ügyfélkapu felł | nasználó létrehozása   |   |
|------------------------|--------------------|------------------------|---|
|                        | Teszt              | Golf Zrt               |   |
| E-mail cim             |                    | E-mail cim ismét       |   |
| peterffy.noemi@ntsz.hu |                    | peterffy.noemi@ntsz.hu |   |
| Szálláshely            |                    | Szerepkör              |   |
| Bagoly fogadó          | ~                  | NTAK Szálláshelykezelő | ~ |

Az "Új felhasználó" gombra kattintva lehet felhasználót hozzáadni a kiválasztott Szálláshely-szolgáltatóhoz tartozó szálláshelyek valamelyikéhez.

#### A rendszerben Ügykezelő felhasználó nem hozható létre.

NTAK portálra csak KAÜ-n keresztül van lehetőség belépésre, így a hozzáadni kívánt személynek rendelkeznie kell aktív Ügyfélkapu regisztrációval. Létrehozás után, ahhoz, hogy be tudjon jelentkezni a rendszerbe, előbb ezen keresztül kell majd azonosítania magát.

| Mezőnév          | Kötelező | Leírás                                                                               |
|------------------|----------|--------------------------------------------------------------------------------------|
| E-mail cím       | lgen     | A rendszer erre az e-mail címre fogja a regisztrációs levelet kiküldeni.             |
| E-mail cím ismét | Igen     |                                                                                      |
| Szálláshely      | lgen     | Lenyíló listából kiválasztható: Szálláshely-<br>szolgáltatóhoz tartozó szálláshelyek |
| Szerepkör        | Igen     | Lenyíló lista a 8.2. fejezetben leírt lista alapján.                                 |

### 1.3.1.Regisztráció véglegesítése

Tisztelt Hölgyem /Uram! NTSZ1 Szolgáltató Kft. ( adószám: 24135235-4-36, cím: HU, Bács-Kiskun megye, Soltvadkert, Gyöngyvirág utca 4 ) szeretne Önnek hozzáférést biztosítani a Nemzeti Turisztikai Adatszolgáltató Központban. Önnek NTAK Szálláshelykezelő jogosultsága lesz a hozzáférés elfogadását követően. Tájékoztatjuk, hogy a meghívás elfogadásánoz Ügyfélkapu regisztrációval kell rendelkeznie! Felhíyuk figyelmét, hogy a meghívás elfogadására 24 óra áll rendelkezésre, ezt követően biztonsági okokból a meghívás visszavonásra kerül! Kérem, a következő linkre kattintva, adatainak megadásával fogadja el a meghívást! Meghívás elfogadása További részletekért a Nemzeti Turisztikai Adatszolgáltató Központtal illetve a jogosultságokkal kapcsolatban kérem keresse fel az információs oldalunkat az info.ntak.hu címen vagy keresse ügyfélszolgálatunkat a 06-1-58-58-588 telefonszámon! Köszönjük együttműködését! Üdvözlettel, NTAK Ügyfélszolgálat Ezt az üzenetet a rendszer automatikusan generálta. Kérem, ne válaszoljon rá.

Miután a felhasználó hozzáadásra került, a rendszer kiküld egy értesítést a megadott email címre. A levélben található linkre kattintva indítható el a felhasználó aktivációs folyamata.

Első lépésként azonosítania kell magát Ügyfélkapun keresztül. Ha sikeres az azonosítás és a **felhasználó már használta** korábban az NTAK portált, akkor egyből a Kezdőlapra fogja irányítani a rendszer.

Ha a felhasználó először jelentkezik be a portálra, akkor a KAÜ regisztráció véglegesítése oldalra navigálja a rendszer. Miután leellenőrizte és kiegészítette az adatait, valamint elfogadta az adatkezelési nyilatkozatot, utána fog csak a portál kezdőoldalára érkezni.

| NEMZETI TURISZTIKAI<br>ADATSZOLGÁLTATÓ KÖZ | 2PONT                                                      | PÉTERFFY NOÉMI NTSZI Szolgáltató Kft. 🗸 KILÉPÉS |
|--------------------------------------------|------------------------------------------------------------|-------------------------------------------------|
|                                            | KEZDŐLAP                                                   |                                                 |
|                                            | Üdvözöljük a<br>Nemzeti Turisztikai Adatszolgá<br>oldalán! | ltató Központ                                   |
|                                            | ÚJ SZOLGÁLTATÓ FELVÉTELE                                   |                                                 |

Az első belépésnél Még csak két menüpont fog megjelenni. A portál **addig nem** használható, vagyis az új felhasználó addig nem fér hozzá a Szálláshely adataihoz, amíg a meghatalmazó fél nem aktiválja a létrehozott fiókot.

#### 1.3.2. Felhasználó aktiválása

| PÉTERFFY NO             | ÉMI ^          |
|-------------------------|----------------|
| Jogosultság:            | -              |
| E-mail:                 | peterffy.noemi |
| Érvényesség<br>kezdete: | 2019.05.10.    |
| А                       | ktiválás       |

A meghívott felhasználó csak azután jelenik meg a "Felhasználók" menüpontban, miután véglegesítette a regisztrációját és legalább egyszer bejelentkezett az NTAK portálra.

Itt a megjelenő adatok alapján a meghatalmazó **megbizonyosodhat arról, hogy** valóban a meghívott személy regisztrált és lépett be a felületre. Abban az esetben, ha a regisztrált fél adatai helyesek, úgy az "Aktiválás" gombbal lehet aktiválni a felhasználói fiókot.

### 1.4. Felhasználó módosítása

#### 1.4.1.Szerepkör bővítés

|                             | KEZDŐLAP SZOLGÁLTATÓ SZÁLLÁSHELYEK FELHASZNÁLÓK KIMUTATÁSOK 🗸                            |                |
|-----------------------------|------------------------------------------------------------------------------------------|----------------|
|                             | Felhasználói profil                                                                      |                |
| Califid nev<br>ECHANTILLONS | E-mail.clm<br>avorav/Brwosv/Bamail.com                                                   |                |
| Utónév                      | Új jogosultság X                                                                         |                |
| VIKTOR                      |                                                                                          |                |
|                             | Szerepkör kiosztása a következő felhasználónak:<br>ÉCHANTILLONS VIKTOR                   |                |
|                             | Szerepkör kiosztása a következő szálláshely-szolgáltatóra vonatkozóan:<br>Teszt Golf Zrt | ÚJ JOGOSULTSÁG |
| * Szerepkör                 | Szálláchely                                                                              |                |
| NTAK Adatfelhasználó        | Bagoly fogadó 🗸                                                                          | Törlés         |
|                             | Szerepkör<br>NTAK Szálláshelykezelő V<br>Mégsern Hozzándás                               | Mentés         |
|                             |                                                                                          |                |

**Jogosultság bővítése a "Felhasználó profil" oldalon lehetséges.** Ez az adott felhasználó információs dobozában, a "Megtekintés" gombra kattintva érhető el.

# Az "új jogosultság" gombbal lehet egy felhasználót több szálláshelyhez rendelni, vagy több jogosultsággal felruházni.

A szálláshely lenyíló menüben a kiválasztott szolgáltatóhoz tartozó összes szálláshely szerepel. Ha csak egy szálláshellyel rendelkezik, akkor a mező automatikusan azzal töltődik ki.

|                                | KEZDŐLAP SZOLGÁLTA                                | ATÓ SZÁLLÁSHELYEK FELHASZNÁLÓK KIMUTATÁSOK     | • |           |                 |  |
|--------------------------------|---------------------------------------------------|------------------------------------------------|---|-----------|-----------------|--|
|                                |                                                   | Felhasználói profil                            |   |           |                 |  |
| Cialidi nev<br>DARMOS          |                                                   | E-mail cim<br>csaba.liebhardt@sagemcom.hu      | - |           |                 |  |
| Utónév<br>MONIKA               | Új jogosultság                                    |                                                | × |           |                 |  |
|                                | Szerepkör kiosztása a következő<br>DARMOS MÓNIKA  | felhasználónak:                                |   |           | 11 10005 W TEAC |  |
| <ul> <li>Szerecilár</li> </ul> | Szerepkor kiosztása a következő<br>Teszt Golf Zrt | szálláshely-szolgáltatóra vonatkozóan:         | M | laveletek | 0110005021580   |  |
| NTAK Ügykezelő                 | Szál                                              | illáshely<br>agoly fogadó 🗸                    |   | Törlés    |                 |  |
|                                | Szer                                              | repkór 🗸                                       |   | Γ         | Mentés          |  |
|                                |                                                   | ITAK Adatlelhasználó<br>ITAK Szálláshelykezelő |   |           |                 |  |
|                                |                                                   |                                                |   |           |                 |  |
|                                |                                                   |                                                |   |           |                 |  |
|                                |                                                   |                                                |   |           |                 |  |

Csak Szálláshelykezelő és Adatfelhasználó szerepkör osztható ki, Ügykezelő szerepkör nem.

#### 1.4.2. Szerepkör szűkítés

|                               | KEZDŐLAP SZOLGÁLT | ATÓ SZÁLLÁSHELYEK FELHASZNÁLÓK KIMUTATÁSO | к 🕶            |
|-------------------------------|-------------------|-------------------------------------------|----------------|
|                               |                   | Felhasználói profil                       |                |
| Családi név                   |                   | E-mail cím                                |                |
| ÉCHANTILLONS                  |                   | gyorgy.fenyosy@gmail.com                  |                |
| Utónév                        |                   |                                           |                |
| VIKTOR                        |                   |                                           |                |
|                               |                   |                                           |                |
|                               |                   |                                           | ÚJ JOGOSULTSÁG |
| <ul> <li>Szerepkör</li> </ul> | Szálláshely       | Státusz                                   | Műveletek      |
| NTAK Adatfelhasználó          | Bagoly fogadó     | Aktiv                                     | Törlés         |
| NTAK Szálláshelykezelő        | Bagoly fogadó     | Aktiv                                     | Törlés         |
|                               |                   |                                           |                |
|                               |                   |                                           |                |
|                               |                   |                                           | Mentés         |

Ha egy felhasználót **csak** egy bizonyos szerepkörtől szeretnénk megfosztani, akkor azt a **felhasználó sorában lévő "Szerkesztés" gomb megnyomása után a felhasználói profil oldalon tudjuk megtenni**. Az oldalon egymás alatti sorokban listázódnak a jogosultságok, **így kitörölhető akár csak egy is közülük.** 

| Családi név                                                 |                                                       | E-mail cim                                                                                                    |                                   |
|-------------------------------------------------------------|-------------------------------------------------------|----------------------------------------------------------------------------------------------------|-----------------------------------|
|                                                             |                                                       |                                                                                                    |                                   |
| Utónév                                                      |                                                       |                                                                                                    |                                   |
|                                                             |                                                       | Erősítse meg a törlési szándékát 🛛 🗙                                                                                                    |                                   |
| <ul> <li>Szerepkör</li> <li>NTAK Adatfelhasználó</li> </ul> | <ul> <li>Szällánely</li> <li>Bagoly fogadó</li> </ul> | Biztosan törölni szerethe ÉCHANTILLONS VIKTOR<br>jogosultságat Kérjúk vegy fegyelembe, hogy egy<br>ügykeznél jogosultságanak törlsésvel a felülettől<br>tudja etávolltani a felhasználót. Amennyiben az így<br>törölt felhasználó úju a bejelentkezik és az<br>ellenőrzött háttér-rendszerekben (Cégryivántartás,<br>Rendelexesé hylvihartatás, Egyeni vállalaszaj | й) зосозитьк<br>монитек<br>Torifs |
| NTAK Szálláshelykezelő                                      | Bagoly fogadó                                         | nyilvántartás) még létezik a jogosultsága, akkor ez<br>az NTAK Rendszerben is frissülni fog és a                                                                                                    | Törlés                            |
|                                                             |                                                       | telhasználó újra megjelenik a telületen.<br>Mégsem Torités                                                                                                    | Mentés                            |

A sor végén lévő törlés gombra kattintva és az utána felugró megerősítő ablak elfogadása után törlődik véglegesen a jogosultság.

### 1.5. Felhasználó törlése

A Felhasználók oldalon az ügykezelőnek lehetősége van felhasználókat törölni a rendszerből. A "Felhasználói profil" oldalon lehet egy felhasználó minden jogosultságát törölni.

Törlést követően a törölt felhasználók nem fognak tudni bejelentkezni a rendszerbe, viszont a későbbiekben a hozzájuk tartozó email címmel újra regisztrálhatók lesznek.